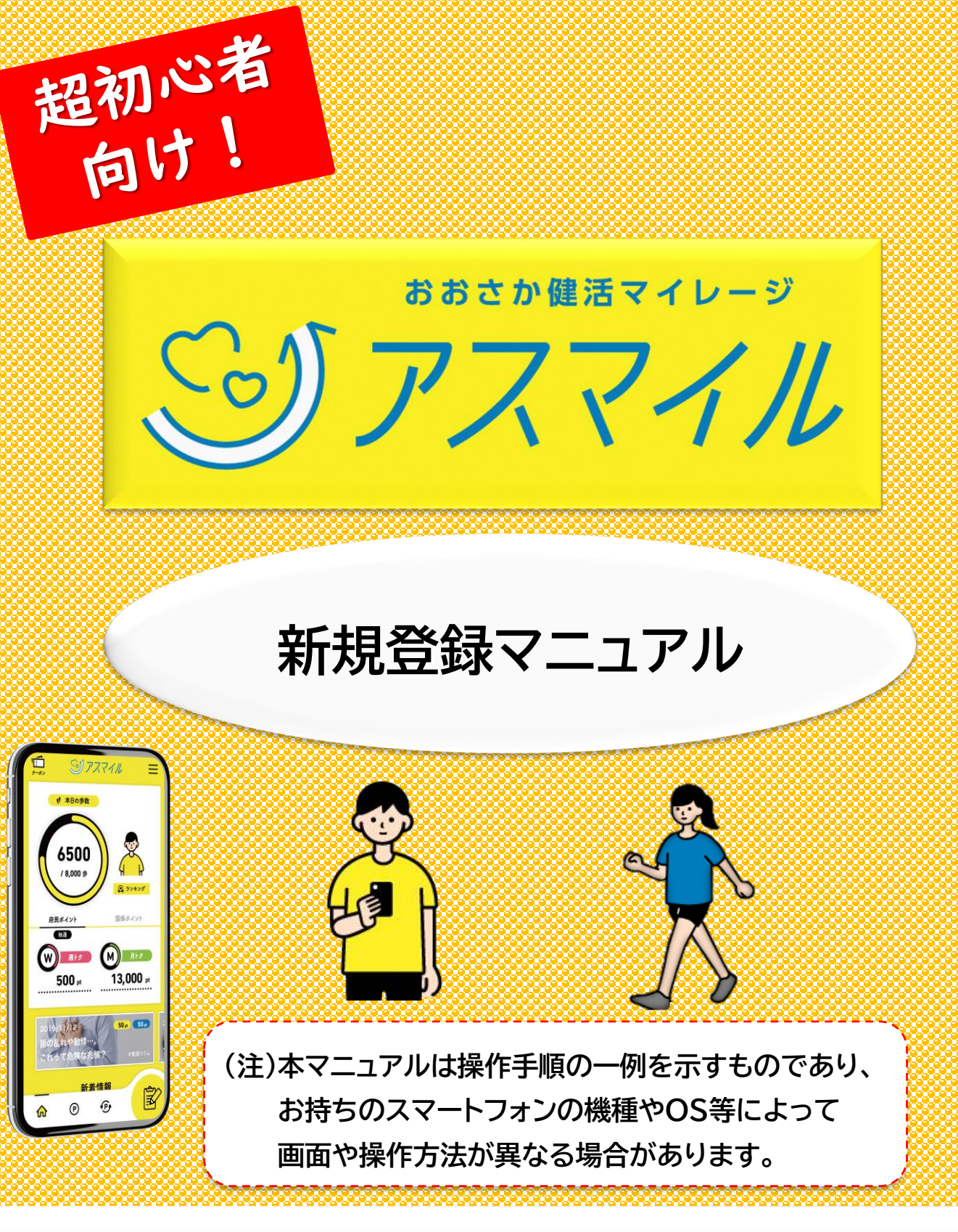

大阪市福祉局高齢者施策部 地域包括ケア推進課(令和7年6月) 所在地 大阪市北区中之島1-3-20 TEL 06-6208-9957 FAX 06-6202-6964

| 目次              |                                                   |
|-----------------|---------------------------------------------------|
| パート<br>1        | 「Googleアカウント・Gmailアドレス」の作成 ・・・ P1                 |
|                 | <u>アンドロイド端末でGoogleアカウントがない方</u> はこちら              |
| パート<br>2        | 「Google Fit」・「ヘルスコネクト」のインストール ・・・ P2              |
|                 | <u>アンドロイド端末でGoogleアカウントをお持ちの方</u> はこちら            |
| パート<br>3        | 「Google Fit」と「ヘルスコネクト」の同期 ・・・ P3                  |
|                 | <u>アンドロイド端末で「Google Fit」と「ヘルスコネクト」が未連携の方</u> はこちら |
| パート<br>4        | 「アスマイル」アプリのインストール ・・・ P4                          |
|                 | <u>アスマイルアプリをダウンロードしていない方</u> はこちら                 |
| パート<br>5        | 「アスマイル」アプリのお試し登録 ・・・ P4                           |
|                 | <u>アスマイルアプリのインストール後、何も登録していない方</u> はこちら           |
| パート<br>6        | 「ヘルスコネクト」「ヘルスケア」アプリの権限設定 ・・・ P7                   |
|                 | <u>アスマイルアプリのインストール後、歩数連動がまだの方</u> はこちら            |
| パート<br><b>7</b> | 「アスマイル」アプリの本登録(共通)・・・ P8                          |
|                 | <u>アスマイル本登録がまだの方</u> はこちら                         |
| パート<br>8        | 「アスマイル」アプリの本登録(国保加入者)・・・ P10                      |
|                 | <u>アスマイル本登録がまだの国保加入者の方</u> はこちら                   |
| パート<br>9        | 「アスマイル」アプリの本登録(国保加入者以外) ・・・ P11                   |
|                 | <u>アスマイル本登録がまだの国保加入者以外の方</u> はこちら                 |
| パート<br>10       | 「アスマイル」アプリ本登録の確認から完了まで ・・・ P11                    |

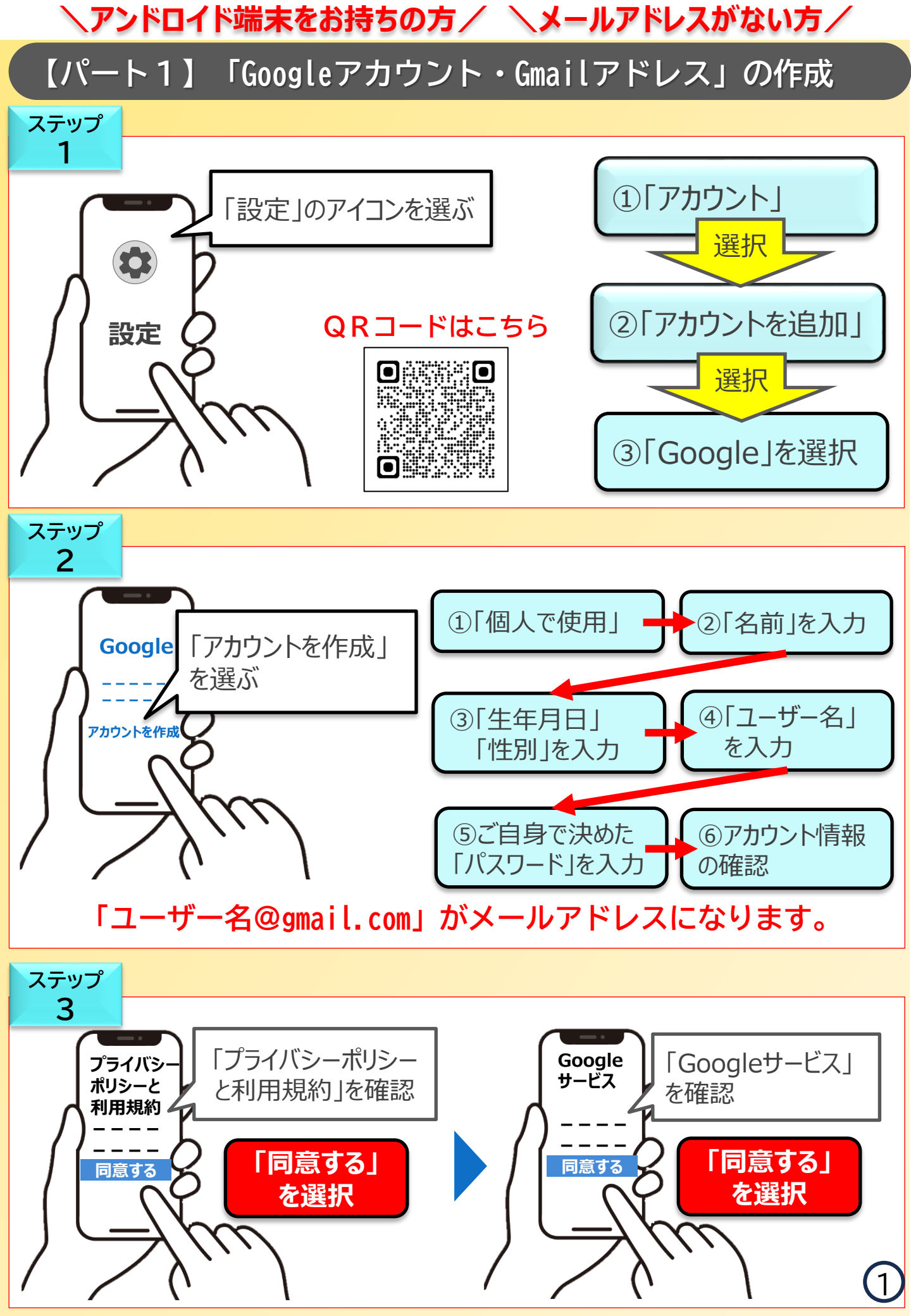

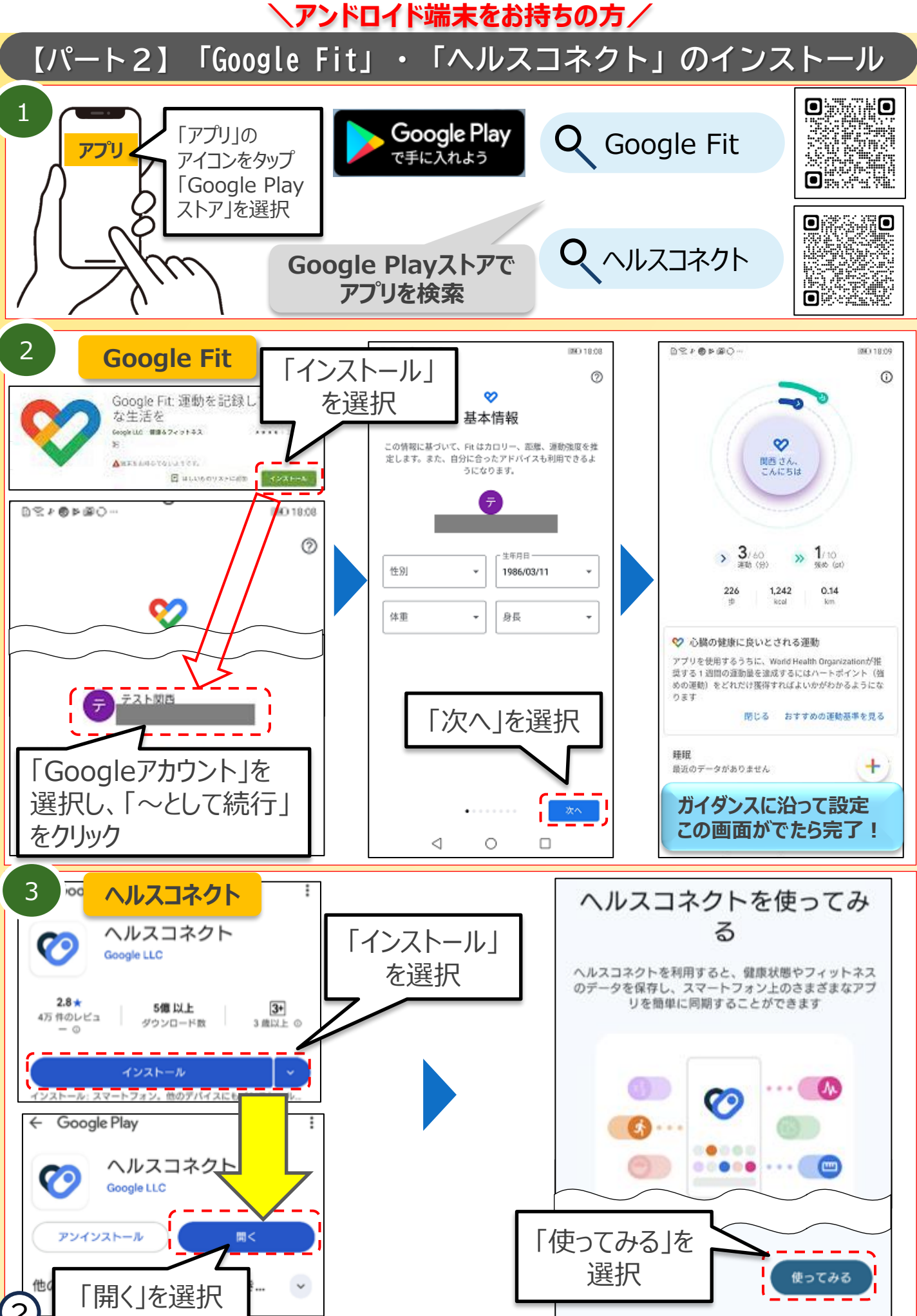

、アンドロイド端末をお持ちの方/

# 【パート3】「Google Fit」と「ヘルスコネクト」の同期

#### **Google Fit**

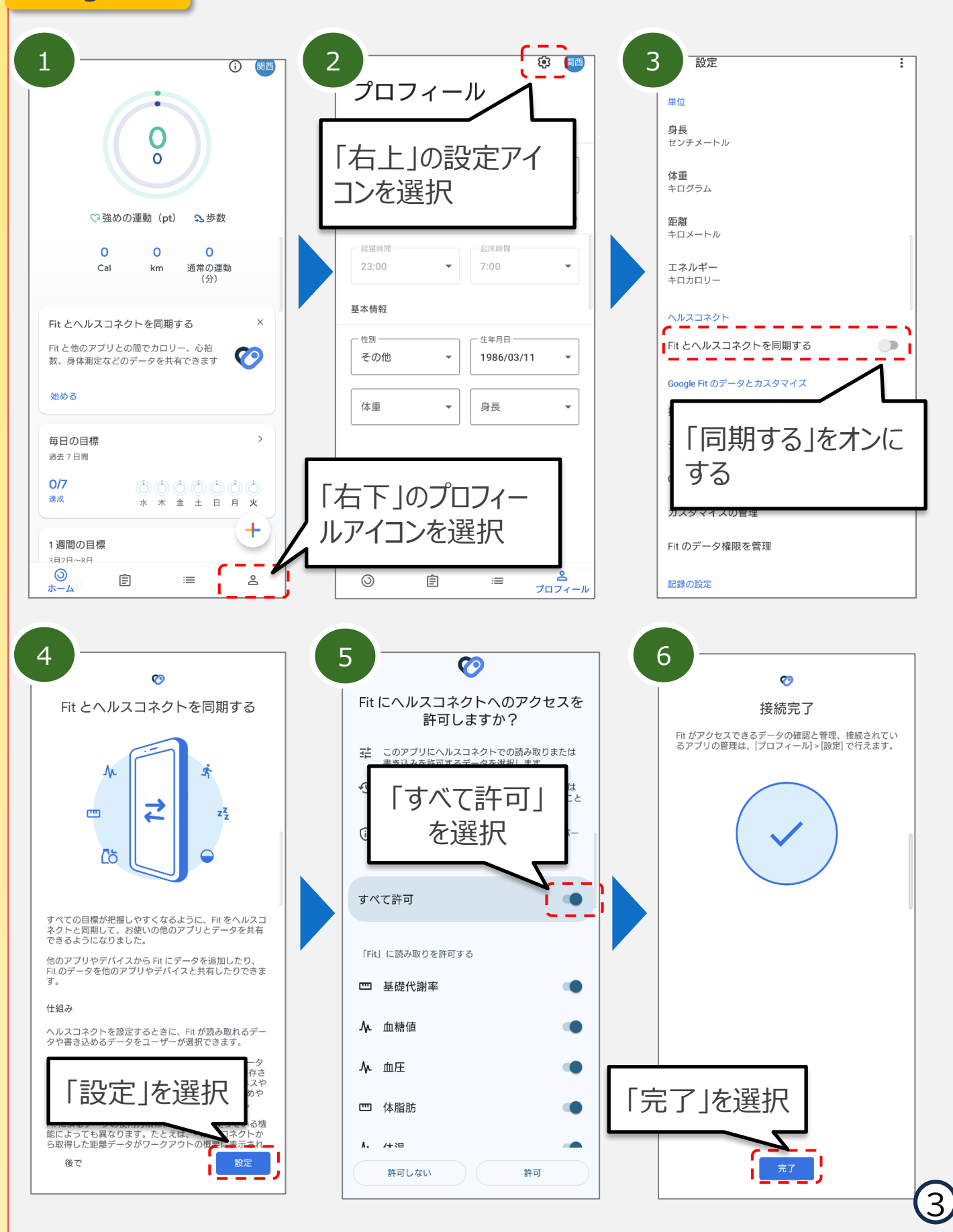

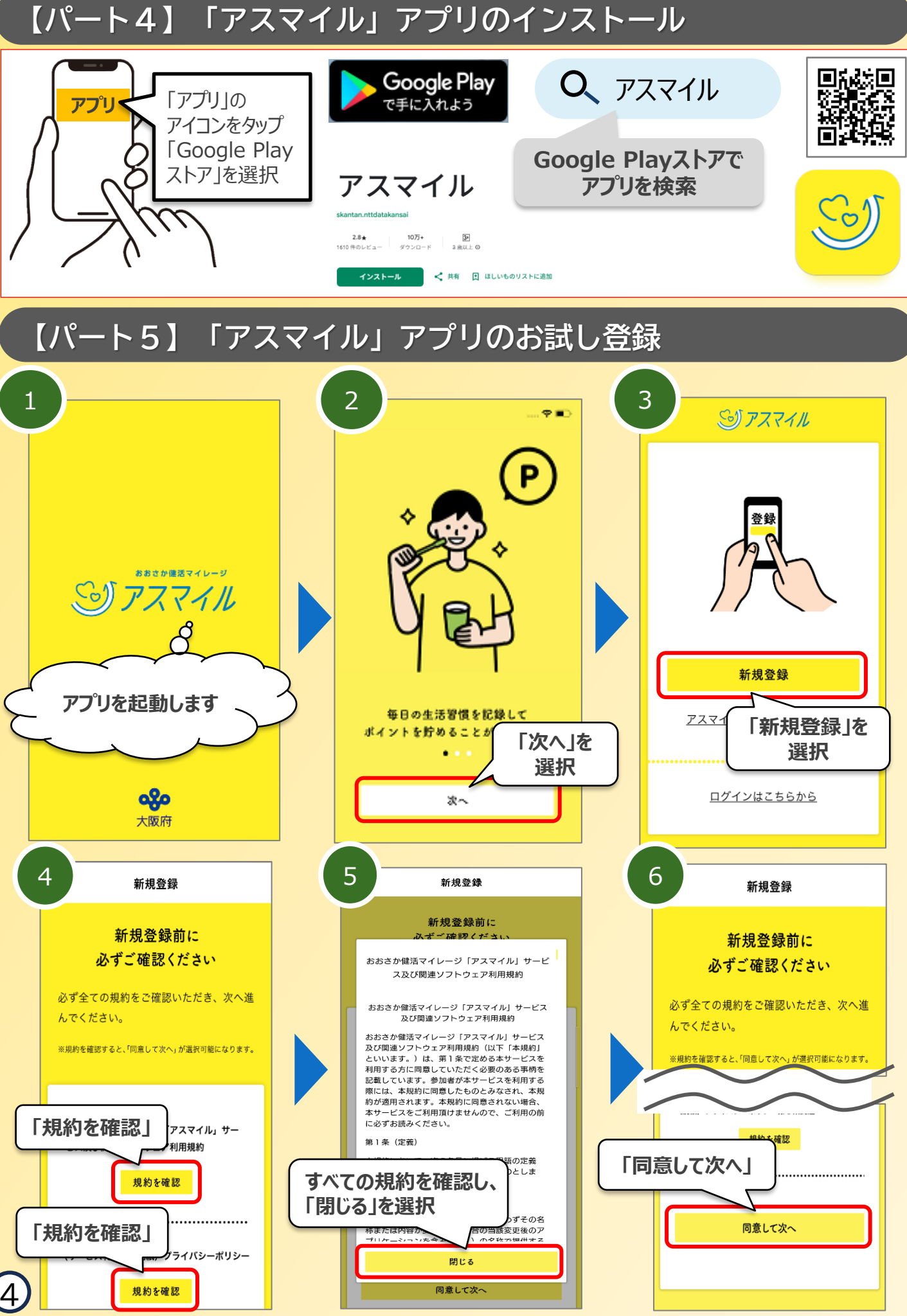

# 【パート5】「アスマイル」アプリのお試し登録(続き)

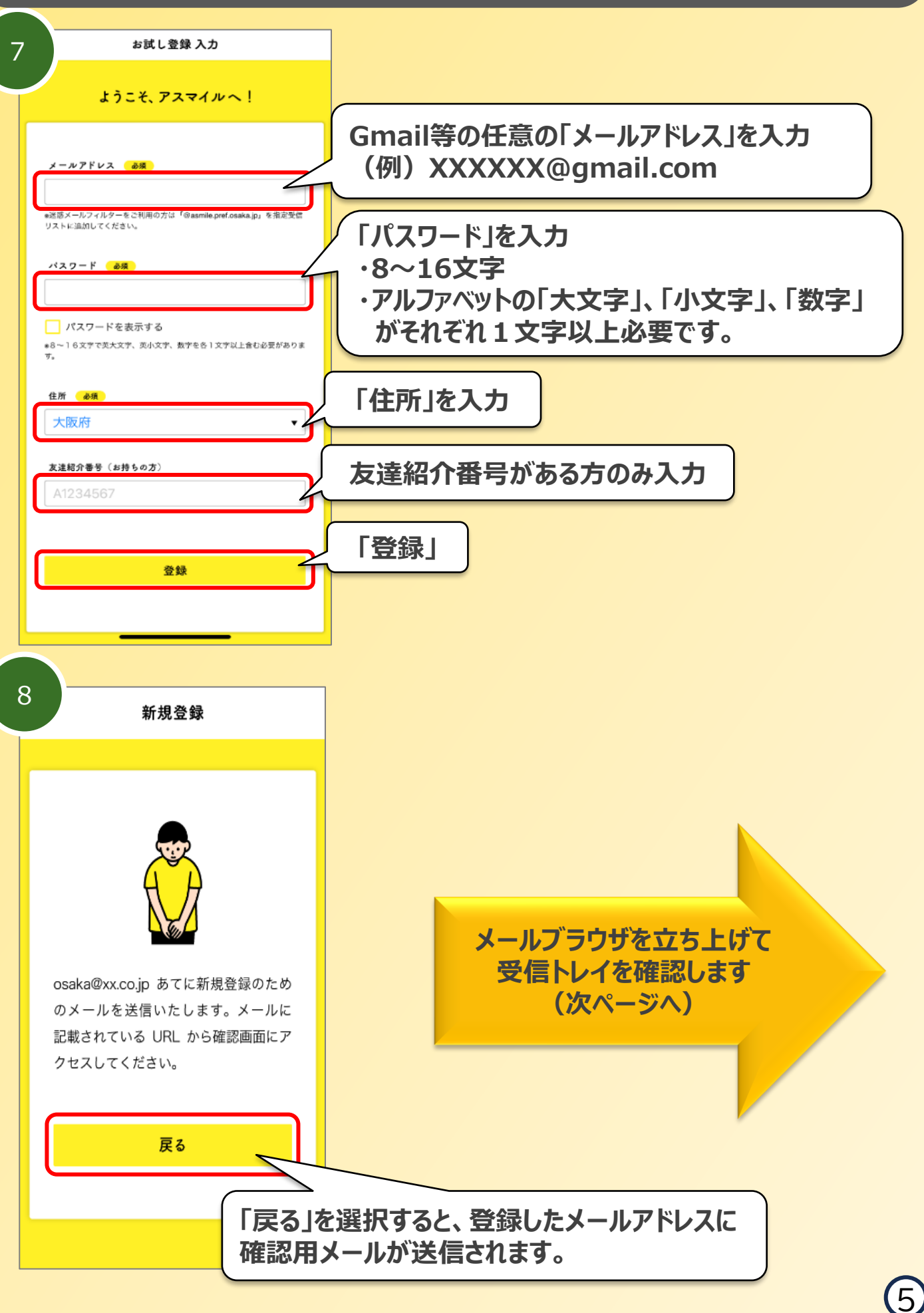

### 【パート5】「アスマイル」お試し登録(続き)

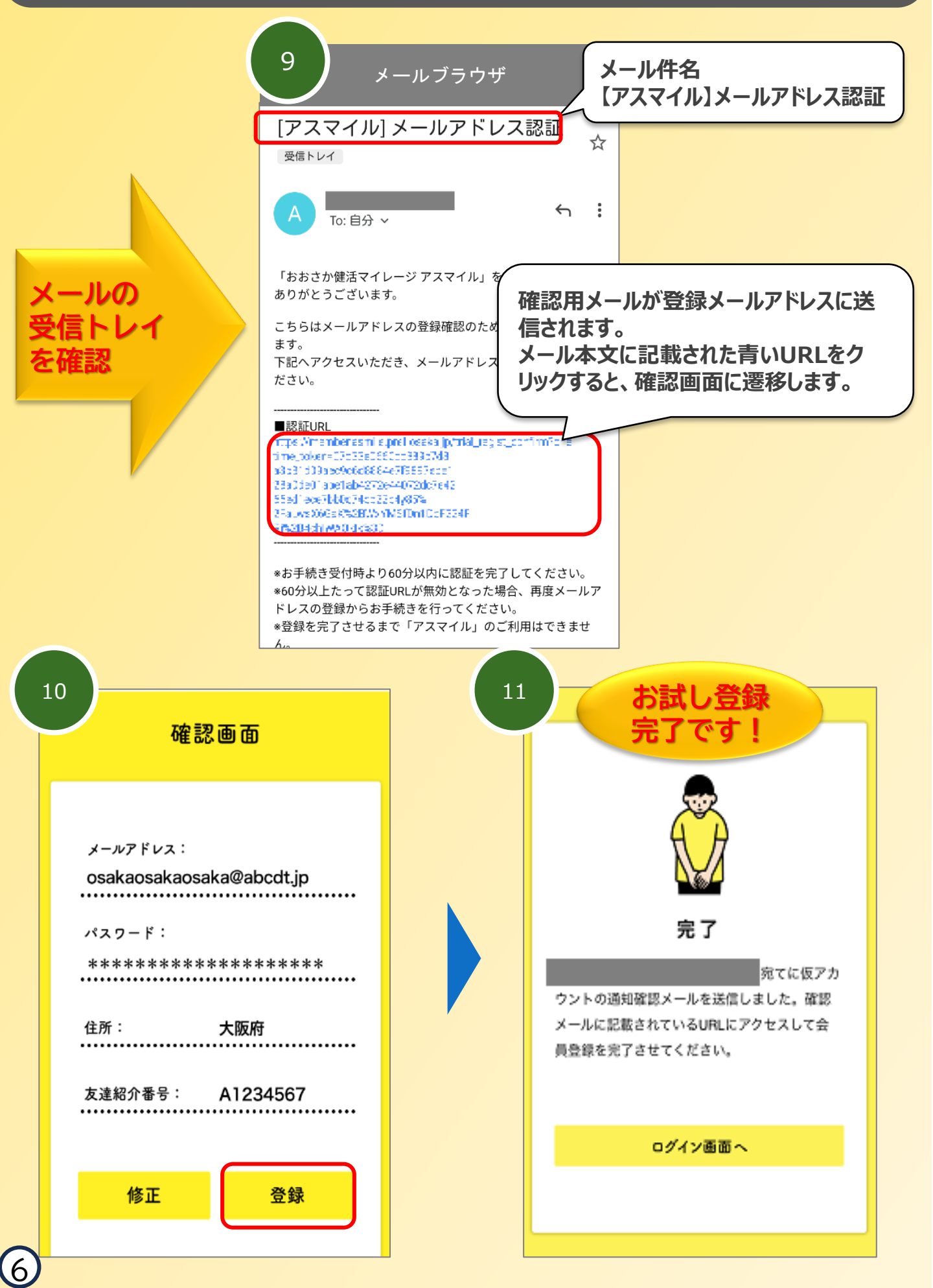

# 【パート6】「ヘルスコネクト」「ヘルスケア」アプリの権限設定

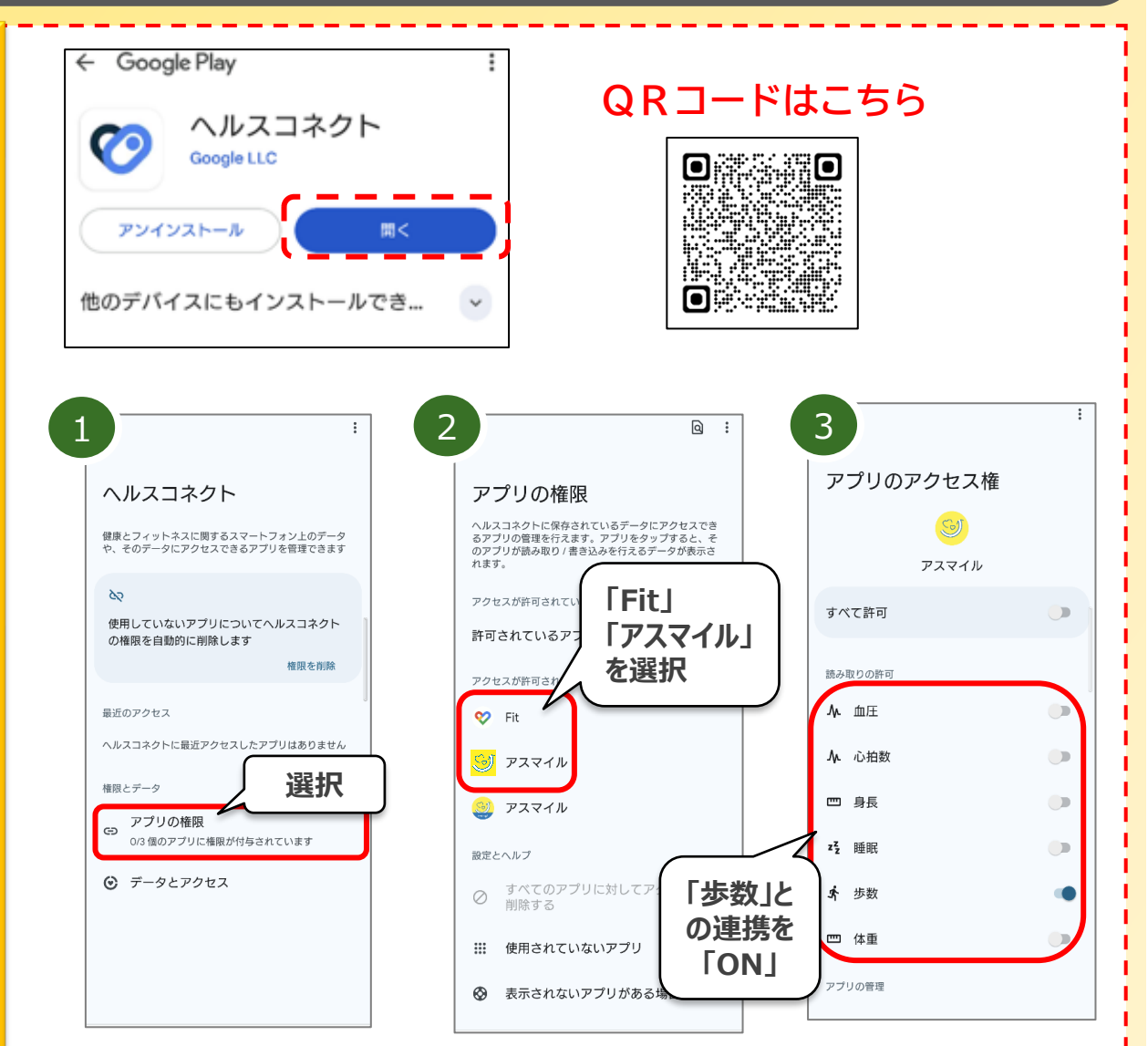

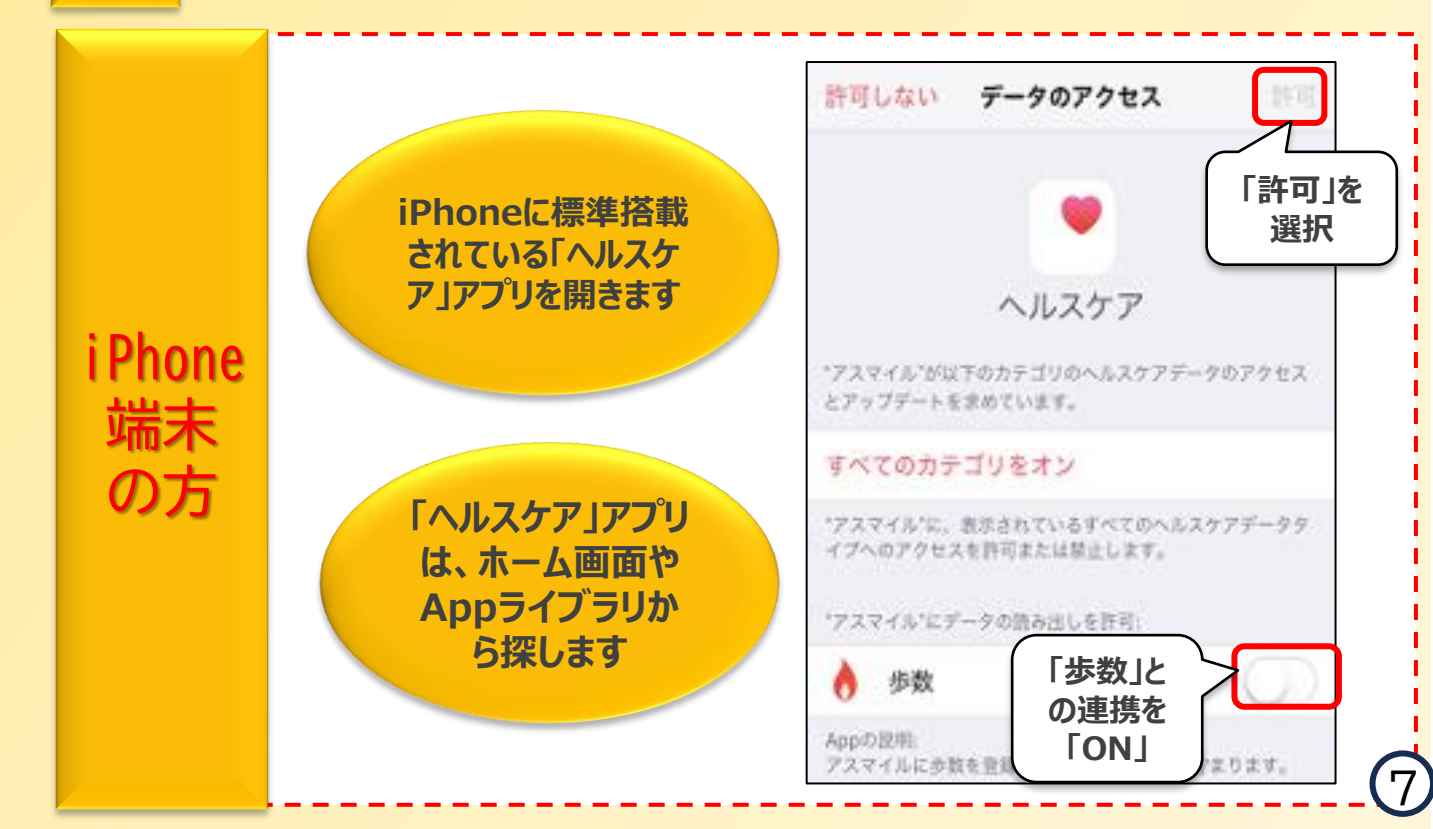

【パート7】「アスマイル」アプリの本登録(共通)

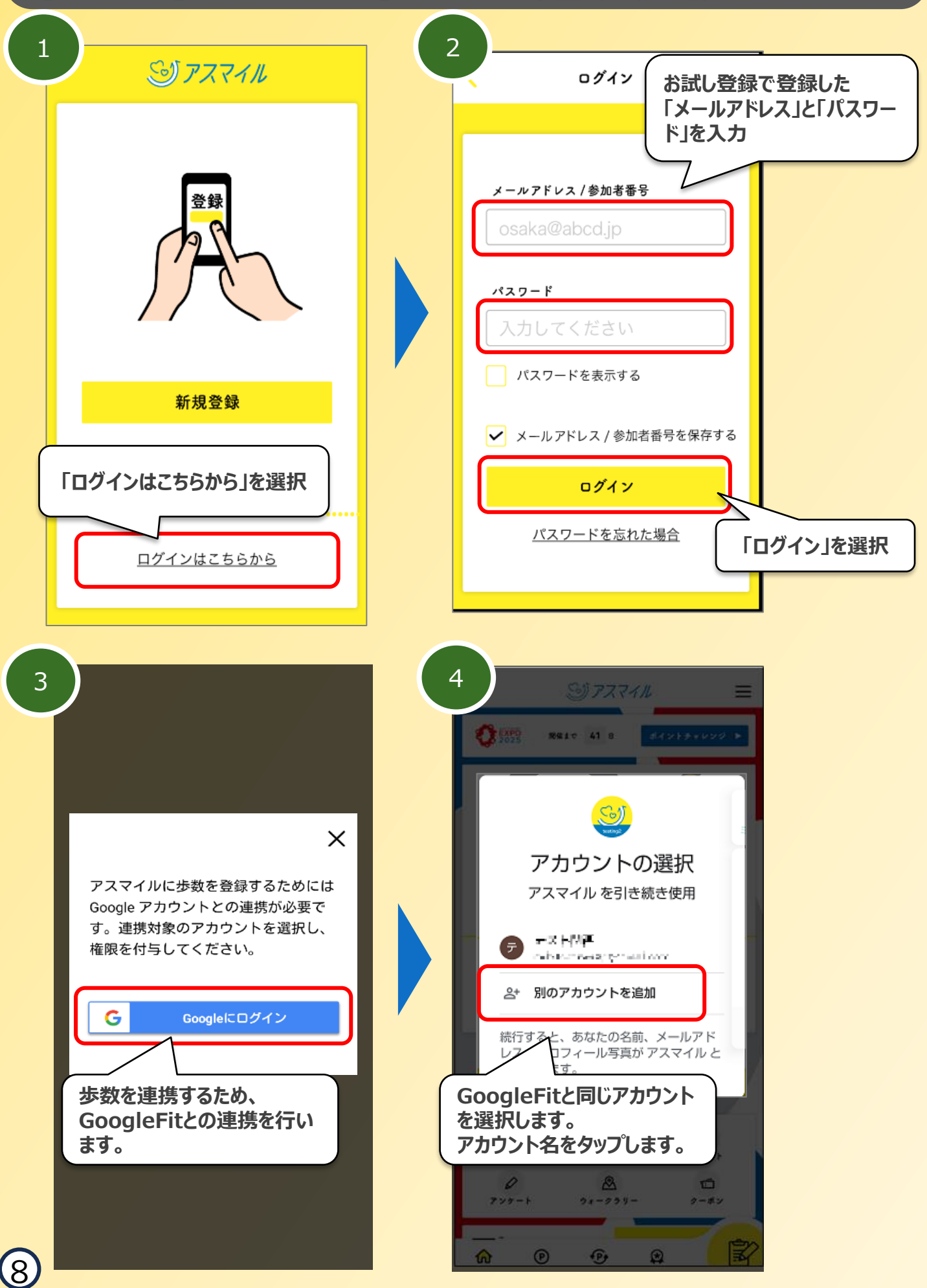

【パート7】「アスマイル」アプリの本登録(共通)(続き)

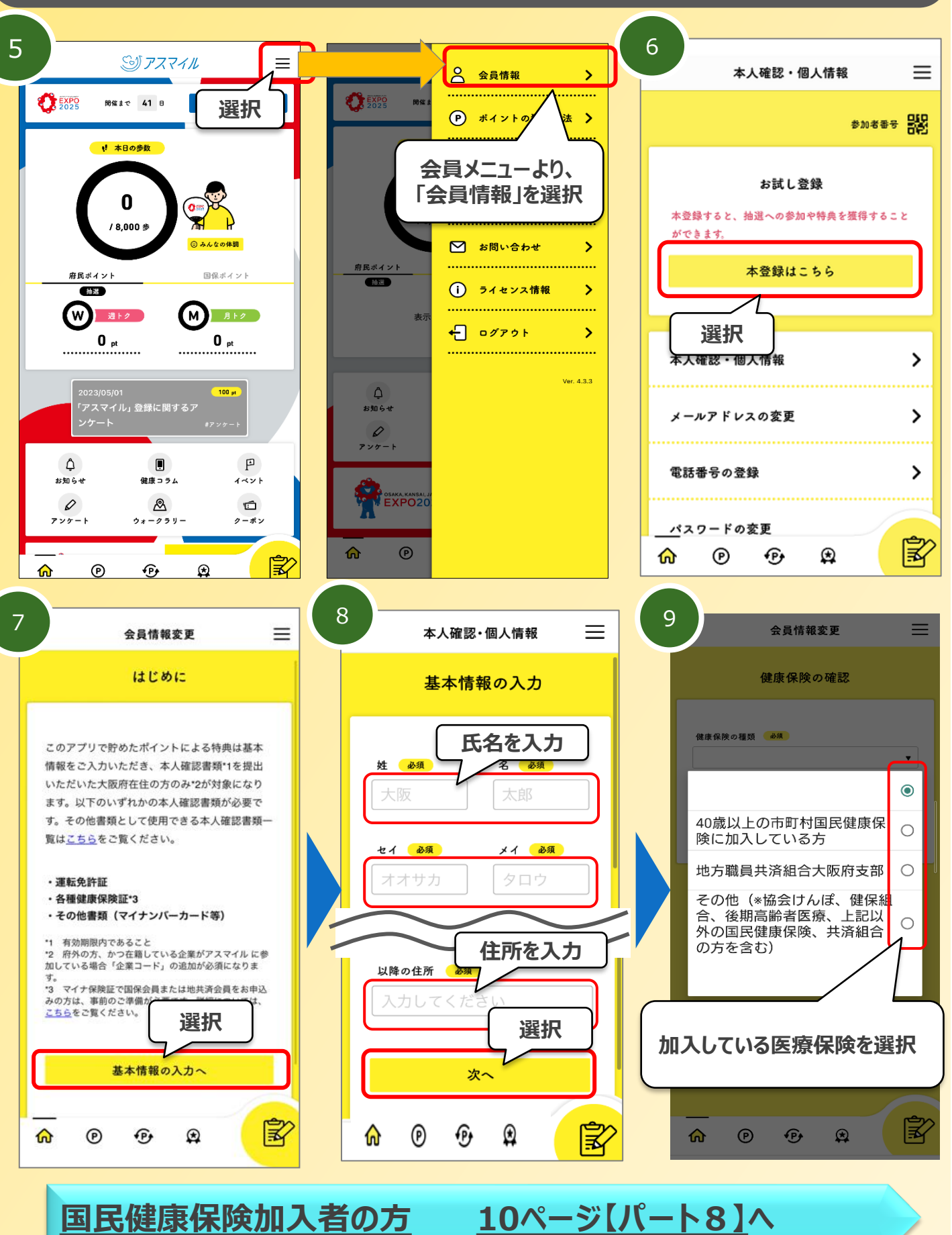

国民健康保険加入者以外の方

<u>11ページ【パート9】</u>へ

9

#### 【パート8】「アスマイル」アプリの本登録(国保加入者)

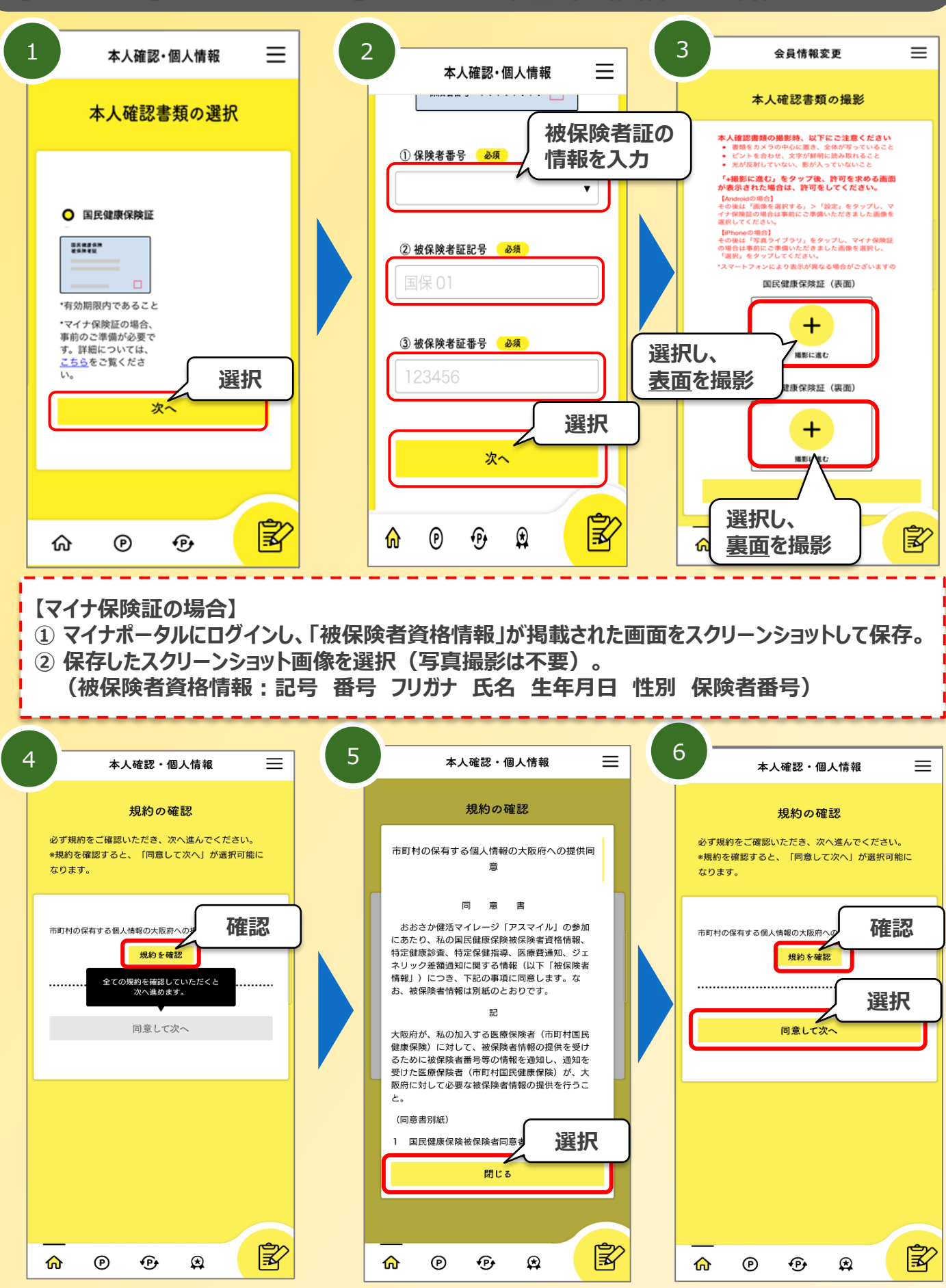

確認画面 <u>11ページ【パート10】</u>へ

10

### 【パート9】「アスマイル」アプリの本登録(国保加入者以外)

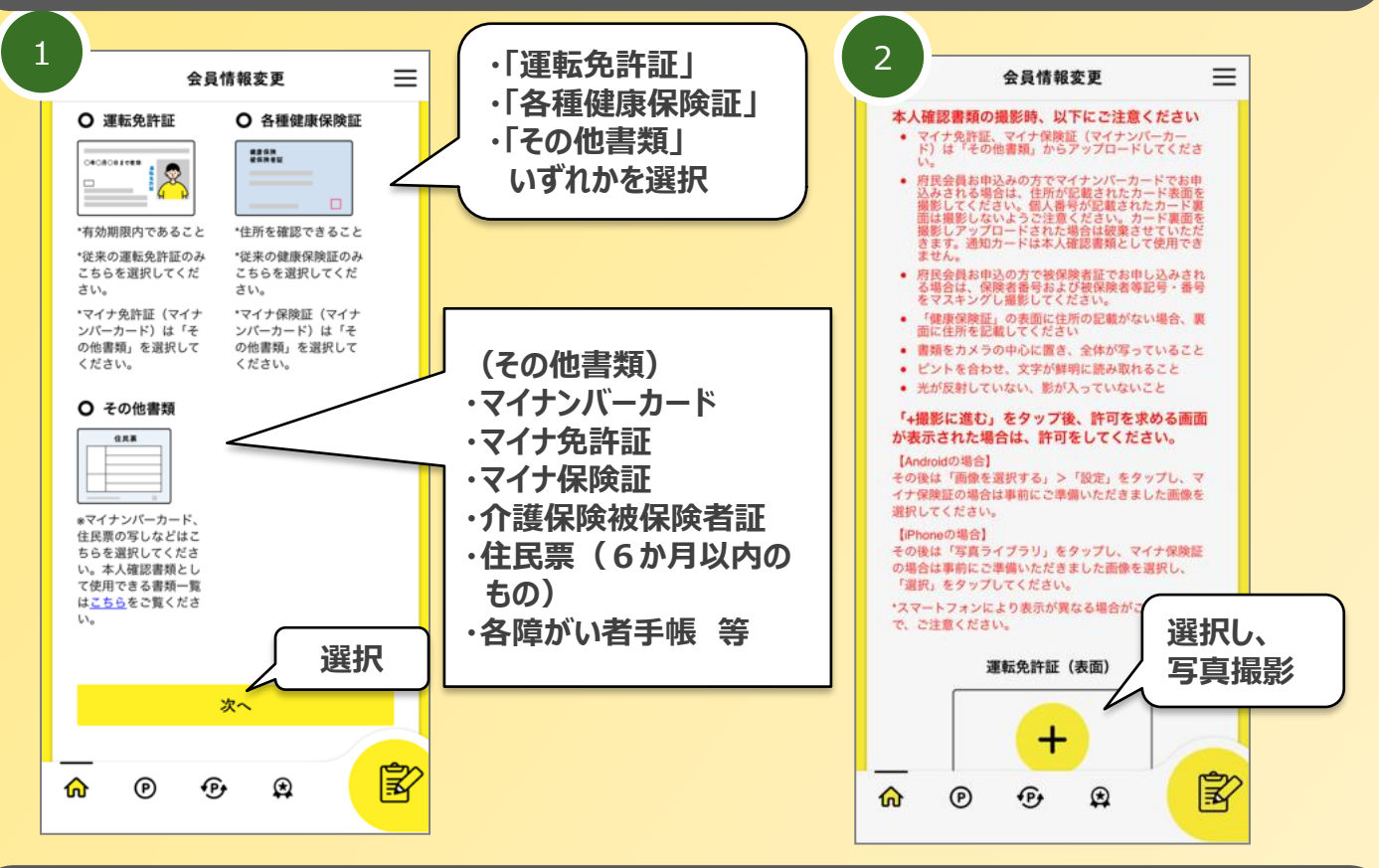

## 【パート10】「アスマイル」アプリ本登録の確認から完了まで

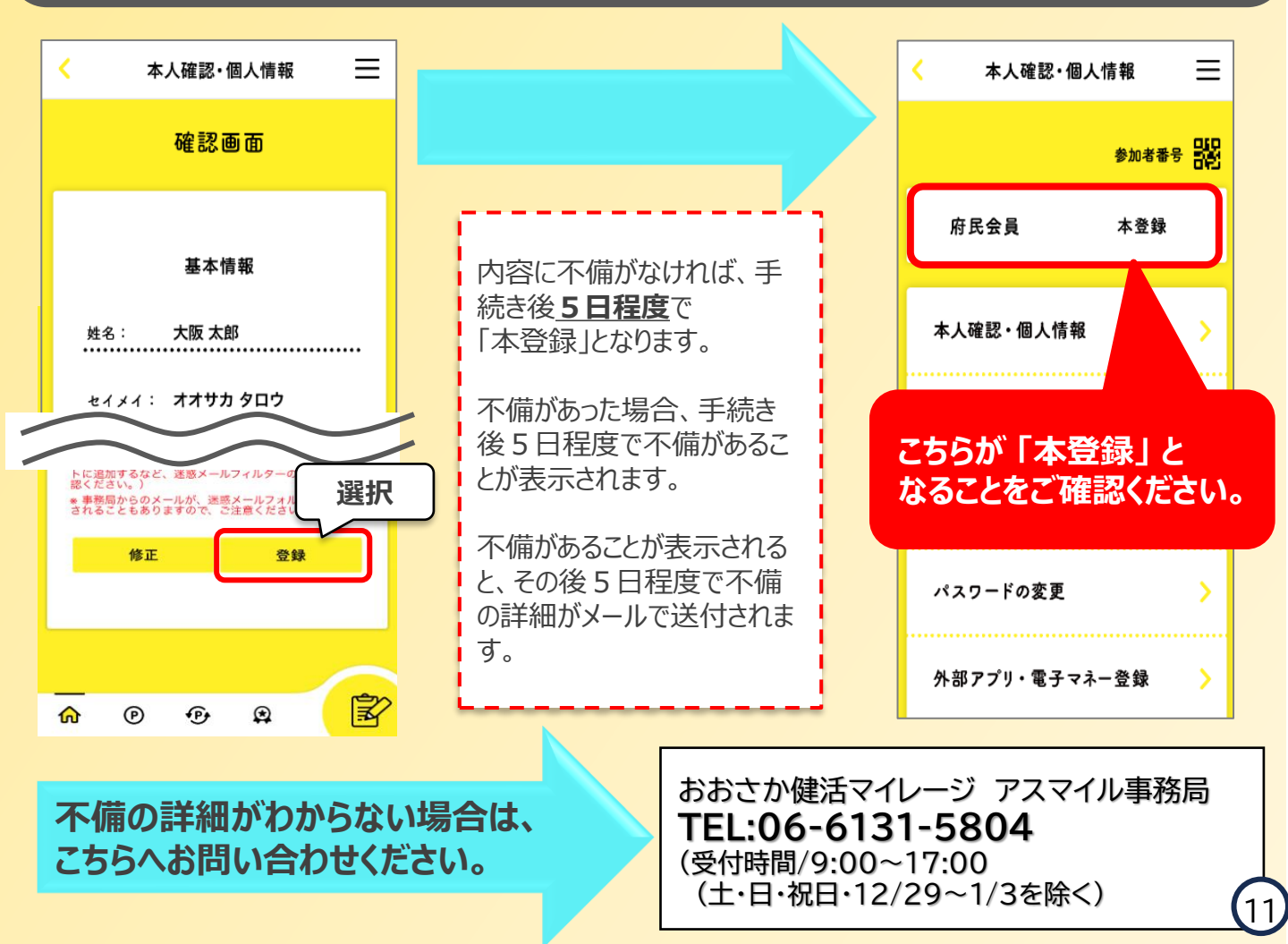